# imall

Chipsmall Limited consists of a professional team with an average of over 10 year of expertise in the distribution of electronic components. Based in Hongkong, we have already established firm and mutual-benefit business relationships with customers from, Europe, America and south Asia, supplying obsolete and hard-to-find components to meet their specific needs.

With the principle of "Quality Parts, Customers Priority, Honest Operation, and Considerate Service", our business mainly focus on the distribution of electronic components. Line cards we deal with include Microchip, ALPS, ROHM, Xilinx, Pulse, ON, Everlight and Freescale. Main products comprise IC, Modules, Potentiometer, IC Socket, Relay, Connector. Our parts cover such applications as commercial, industrial, and automotives areas.

We are looking forward to setting up business relationship with you and hope to provide you with the best service and solution. Let us make a better world for our industry!

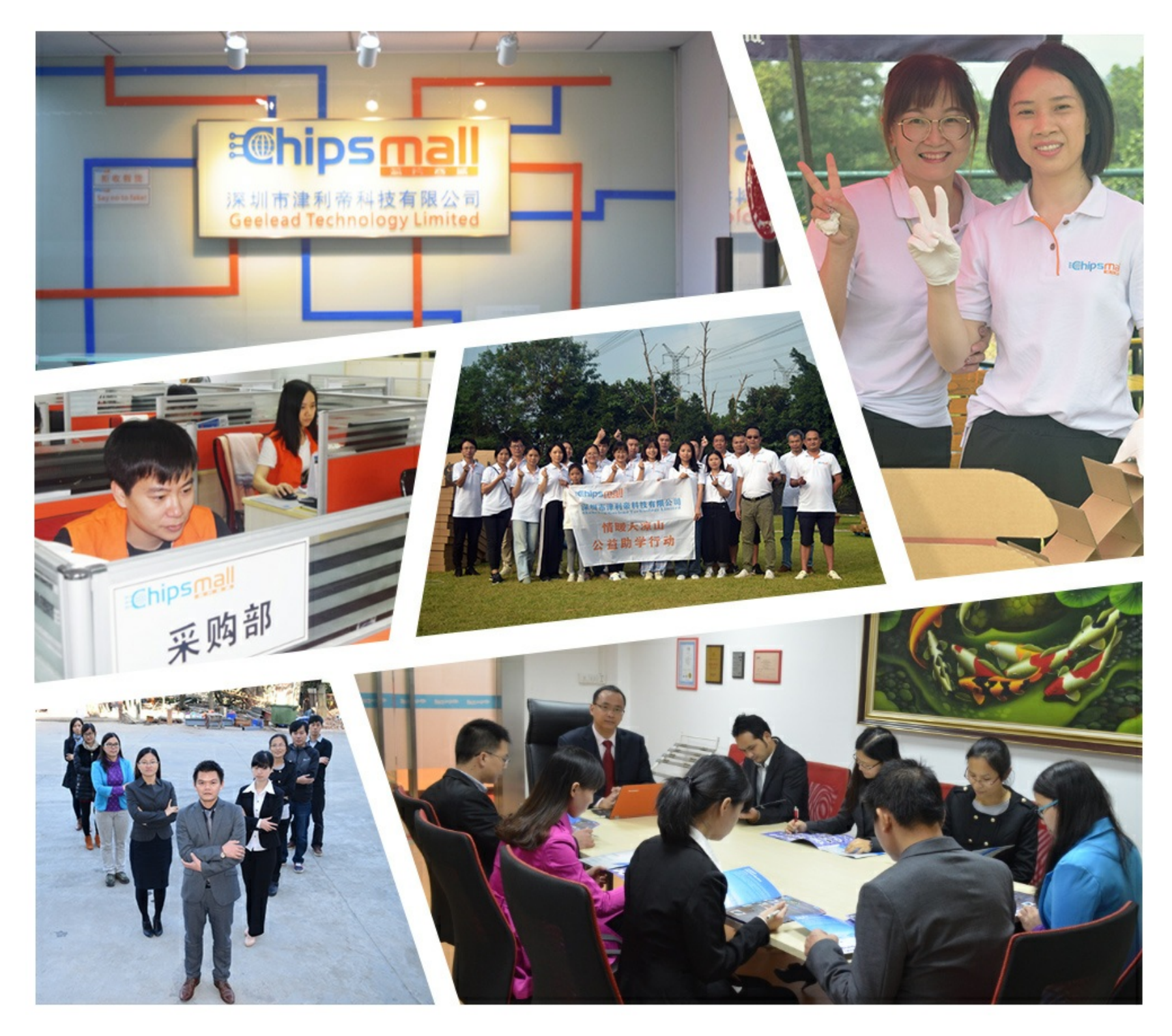

# Contact us

Tel: +86-755-8981 8866 Fax: +86-755-8427 6832 Email & Skype: info@chipsmall.com Web: www.chipsmall.com Address: A1208, Overseas Decoration Building, #122 Zhenhua RD., Futian, Shenzhen, China

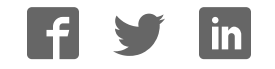

## UG0557 User Guide SmartFusion2 SoC FPGA Advanced Development Kit

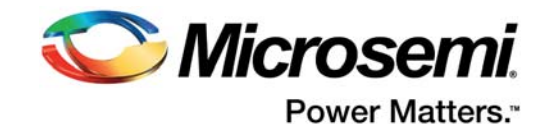

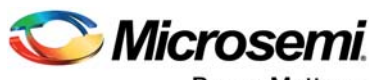

Power Matters."

Microsemi Corporate Headquarters One Enterprise, Aliso Viejo, CA 92656 USA Within the USA: +1 (800) 713-4113 Outside the USA: +1 (949) 380-6100 Fax: +1 (949) 215-4996 Email: sales.support@microsemi.com www.microsemi.com

© 2016 Microsemi Corporation. All rights reserved. Microsemi and the Microsemi logo are trademarks of Microsemi Corporation. All other trademarks and service marks are the property of their respective owners. Microsemi makes no warranty, representation, or guarantee regarding the information contained herein or the suitability of its products and services for any particular purpose, nor does Microsemi assume any liability whatsoever arising out of the application or use of any product or circuit. The products sold hereunder and any other products sold by Microsemi have been subject to limited testing and should not be used in conjunction with mission-critical equipment or applications. Any performance specifications are believed to be reliable but are not verified, and Buyer must conduct and complete all performance and other testing of the products, alone and together with, or installed in, any end-products. Buyer shall not rely on any data and performance specifications or parameters provided by Microsemi. It is the Buyer's responsibility to independently determine suitability of any products and to test and verify the same. The information provided by Microsemi hereunder is provided "as is, where is" and with all faults, and the entire risk associated with such information is entirely with the Buyer. Microsemi does not grant, explicitly or implicitly, to any party any patent rights, licenses, or any other IP rights, whether with regard to such information itself or anything described by such information. Information provided in this document is proprietary to Microsemi, and Microsemi reserves the right to make any changes to the information in this document or to any products and services at any time without notice.

#### About Microsemi

Microsemi Corporation (Nasdaq: MSCC) offers a comprehensive portfolio of semiconductor and system solutions for aerospace & defense, communications, data center and industrial markets. Products include high-performance and radiation-hardened analog mixed-signal integrated circuits, FPGAs, SoCs and ASICs; power management products; timing and synchronization devices and precise time solutions, setting the world's standard for time; voice processing devices; RF solutions; discrete components; enterprise storage and communication solutions, security technologies and scalable anti-tamper products; Ethernet solutions; Power-over-Ethernet ICs and midspans; as well as custom design capabilities and services. Microsemi is headquartered in Aliso Viejo, California, and has approximately 4,800 employees globally. Learn more at www.microsemi.com.

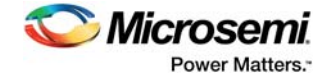

## Contents

| 1 | Revisi<br>1.1<br>1.2<br>1.3                | on History         1           Revision 3.0         1           Revision 2.0         1           Revision 1.0         1                                                                                                 |
|---|--------------------------------------------|----------------------------------------------------------------------------------------------------|
| 2 | Introdu<br>2.1<br>2.2<br>2.3<br>2.4<br>2.5 | uction       2         Kit Contents       2         Block Diagram       2         Web Resources       3         Board Description       3         Board Key Components       4                                          |
| 3 | Installa<br>3.1<br>3.2                     | ation and Settings       6         Software Installation       6         Hardware Settings       6         3.2.1       Jumper Settings       6         3.2.2       LEDs       8         3.2.3       Test Points       9 |
| ٨ | 3.3                                        | Power Sources                                                                                                    |
| 4 | Key C                                      |                                                                                                    |
|   | 4.1                                        | Powering Up the Board                                                                                                    |
|   | 4.2                                        | Current Measurement                                                                                                    |
|   |                                            | 4.2.1 1.0 V or 1.2 V Current Sensing for Normal Operation                                                                                                    |
|   |                                            | 4.2.2 1.2 V Current Sensing for Flash*Freeze Mode                                                                                                    |
|   | 4.3                                        | Memory Interface                                                                                                    |
|   |                                            | 4.3.1 DDR3 SDRAM                                                                                                    |
|   | 4.4                                        | SerDes Interface                                                                                                    |
|   |                                            | 4.4.1 SERDESO Interface                                                                                                    |
|   |                                            | 4.4.2 SERDES1 Interface                                                                                                    |
|   |                                            | 4.4.3 SERDES2 Interface 17                                                                                                    |
|   | 1 E                                        |                                                                                                    |
|   | 4.5                                        | USB IIIteriate                                                                                                    |
|   | 4.0                                        | Marven PHF (00E1340S)                                                                                                    |
|   | 4.7                                        |                                                                                                    |
|   | 4.8                                        | FIDI Interface                                                                                                    |
|   | 4.9                                        | System Reset                                                                                                    |
|   | 4.10                                       | Clock Sources                                                                                                    |
|   |                                            | 4.10.1 50 MHz Clock Oscillator                                                                                                    |
|   |                                            |                                                                                                    |
|   | 4.11                                       |                                                                                                    |
|   |                                            | 4.11.1 Usel LEDS                                                                                                    |
|   |                                            | 4.11.3 Slide Switches - DPDT                                                                                                    |
|   |                                            | 4.11.4 DIP Switch - SPST                                                                                                    |
|   |                                            | 4.11.5 FMC Connectors                                                                                                    |
| 5 | Pin Lis                                    | st                                                                                                    |

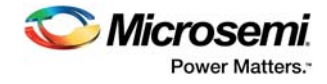

| 6 | Board | I Comp   | onents Placement                              | 71   |
|---|-------|----------|-----------------------------------------------|------|
| 7 | Demo  | Desig    | n                                             | 74   |
| 8 | Manu  | facturir | ng Test                                       | 75   |
|   | 8.1   | Prograr  | nming M2S150-ADV-DEV-KIT                      | . 75 |
|   |       | 8.1.1    | Validating Power Supply                       | . 75 |
|   |       | 8.1.2    | Programming the FPGA Using Embedded FlashPro5 | . 75 |
|   | 8.2   | Running  | g the Manufacturing Test                      | . 77 |
|   |       | 8.2.1    | Setting Up Tera Term                          | . 77 |
|   |       | 8.2.2    | Setting Up Jumpers                            | . 79 |
|   |       | 8.2.3    | Running the Test                              | . 80 |

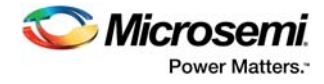

## **Figures**

| Figure 1  | SmartFusion2 Advanced Development Kit Block Diagram     | . 2 |
|-----------|---------------------------------------------------------|-----|
| Figure 2  | SmartFusion2 Advanced Development Board                 | . 4 |
| Figure 3  | Voltage Rails in SmartFusion2 Advanced Development Kit  | 10  |
| Figure 4  | Powering Up the Board                                   | 11  |
| Figure 5  | Core Power Measurement Circuitry                        | 12  |
| Figure 6  | SmartFusion2 Memory Interface                           | 13  |
| Figure 7  | SERDES0 Interface                                       | 14  |
| Figure 8  | SERDES1 Interface                                       | 15  |
| Figure 9  | SERDES2 Interface                                       | 16  |
| Figure 10 | SERDES3 Interface                                       | 17  |
| Figure 11 | USB Interface                                           | 18  |
| Figure 12 | Marvell PHY Interface                                   | 19  |
| Figure 13 | Programming Interface                                   | 19  |
| Figure 14 | System Reset Interface                                  | 21  |
| Figure 15 | 50 MHz Clock Oscillator Interface                       | 21  |
| Figure 16 | 100 MHz Clock Oscillator Interface                      | 22  |
| Figure 17 | LED Interface                                           | 23  |
| Figure 18 | Switches Interface                                      | 23  |
| Figure 19 | SPST Interface                                          | 24  |
| Figure 20 | Silkscreen Top View                                     | 72  |
| Figure 21 | Silkscreen Bottom View                                  | 73  |
| Figure 22 | PCIe Demo Design Window                                 | 74  |
| Figure 23 | FlashPro Window                                         | 76  |
| Figure 24 | New Project Window                                      | 76  |
| Figure 25 | Configuring the Device                                  | 77  |
| Figure 26 | Tera Term New Connection Window                         | 77  |
| Figure 27 | Tera Term New Connection Window                         | 78  |
| Figure 28 | Tera Term Serial Port Setup Window                      | 78  |
| Figure 29 | Test Menu                                               | 80  |
| Figure 30 | Running RTC Test                                        | 80  |
| Figure 31 | RTC Test Passed                                         | 81  |
| Figure 32 | I2C Test Passed                                         | 81  |
| Figure 33 | DDR3 Memory Test Passed                                 | 81  |
| Figure 34 | SPI0 Memory Test Passed                                 | 82  |
| Figure 35 | SPI1 Memory Test Passed                                 | 82  |
| Figure 36 | USB Device Test Passed                                  | 82  |
| Figure 37 | SGMII Test                                              | 83  |
| Figure 38 | SGMII Test Passed                                       | 83  |
| Figure 39 | SGMII Debug Test                                        | 84  |
| Figure 40 | SGMII Debug Test                                        | 84  |
| Figure 41 | SGMII Debug Test                                        | 84  |
| Figure 42 | SGMII Debug Test Passed                                 | 85  |
| Figure 43 | SerDes Loopback Test                                    | 85  |
| Figure 44 | SerDes Loopback Test - Enabling PRBS Pattern for Lane 1 | 85  |
| Figure 45 | SerDes Loopback Passed                                  | 86  |

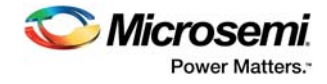

## **Tables**

| Table 1  | Kit Contents                                       | . 2 |
|----------|----------------------------------------------------|-----|
| Table 2  | SmartFusion2 Advanced Development Board Components | . 4 |
| Table 3  | Jumper Settings                                    | . 6 |
| Table 4  | LEDs                                               | . 8 |
| Table 5  | Test Points                                        | . 9 |
| Table 6  | I/O Voltage Rails                                  | . 9 |
| Table 7  | Programming Jumper Selection                       | 20  |
| Table 8  | 50 MHz Clock                                       | 21  |
| Table 9  | 100 MHz Clock                                      | 22  |
| Table 10 | LEDs                                               | 22  |
| Table 11 | Push-Button Switches                               | 23  |
| Table 12 | DIP Switches                                       | 24  |
| Table 13 | FMC HPC Connector (J30) Pinout                     | 25  |
| Table 14 | FMC LPC Connector (J60) Pinout                     | 36  |
| Table 15 | Pin List                                           | 41  |
| Table 16 | Jumper Settings for Manufacturing Test             | 79  |

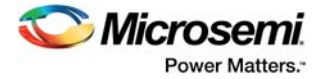

## **1** Revision History

The revision history describes the changes that were implemented in the document. The changes are listed by revision, starting with the most current publication.

### 1.1 Revision 3.0

PCIe edge card ribbon cable was removed from the kit contents. For more information, see Kit Contents, page 2.

### 1.2 Revision 2.0

The following is a summary of the changes in revision 2.0 of this document.

- Throughout the document, the part number was updated from M2S150-ADV-DEV-KIT-ES to M2S150-ADV-DEV-KIT (SAR 66855).
- Throughout the document, the device number was updated from M2S150T-1FCG1152ES to M2S150TS-1FCG1152 (SAR 66855).
- The MTD files link was updated. For more information, see Manufacturing Test, page 75 (SAR 60671 and 68260).
- Pin details were updated. For more information, see Validating Power Supply, page 75 (SAR 61171).
- Information about FMC connectors was updated. For more information, see FMC Connectors, page 25 (SAR 67950).

### 1.3 Revision 1.0

Revision 1.0 was the first publication of this document.

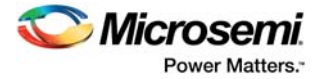

#### Introduction 2

The RoHS-compliant SmartFusion<sup>®</sup>2 SoC FPGA Advanced Development Kit (M2S150-ADV-DEV-KIT) enables you to develop the following.

- Microprocessor applications •
- Embedded ARM<sup>®</sup> Cortex<sup>®</sup>-M3 processor-based systems •
- Motor control applications •

Table 1 •

- Industrial automation applications •
- High-speed serial I/O applications
- Universal serial bus (USB) applications (with OTG support)

**Kit Contents** 

#### 2.1 **Kit Contents**

The following table lists the contents of the SmartFusion2 Advanced Development Kit.

| Item                                                                          | Quantity |
|-------------------------------------------------------------------------------|----------|
| SmartFusion2 Advanced Development Board with 150K LE M2S150TS-1FCG1152 device | 1        |
| USB A to Micro B cable                                                        | 1        |
| USB Micro A to A cable                                                        | 1        |
| USB A to Mini B cable                                                         | 1        |
| 12 V/5 A power adapter                                                        | 1        |

#### 2.2 **Block Diagram**

The following figure is the block diagram of the SmartFusion2 Advanced Development Kit.

#### Figure 1 • SmartFusion2 Advanced Development Kit Block Diagram

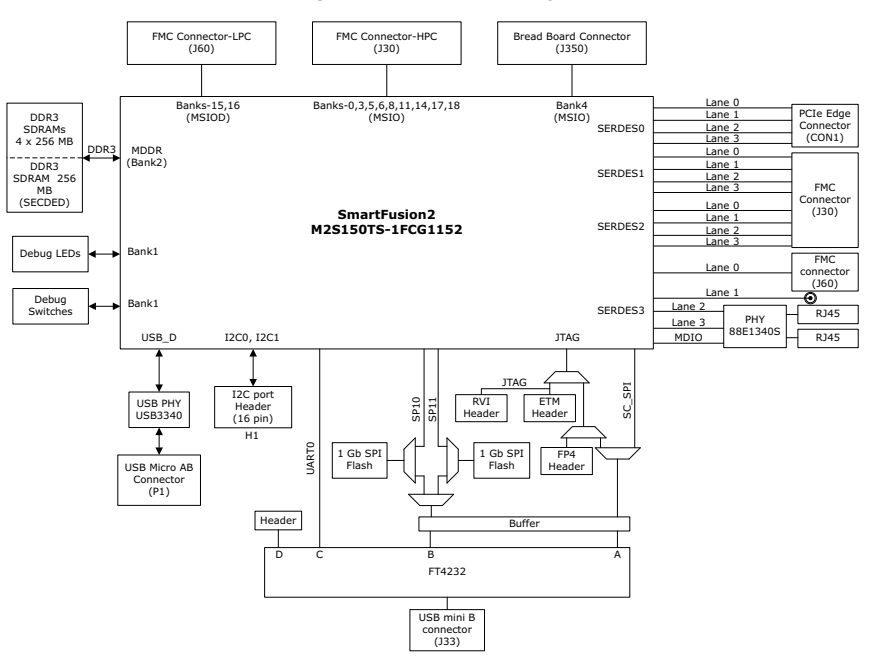

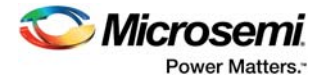

## 2.3 Web Resources

More information about the SmartFusion2 Advanced Development Kit is available at http://www.microsemi.com/products/fpga-soc/design-resources/dev-kits/smartfusion2/smartfusion2advanced-development-kit#overview.

### 2.4 Board Description

M2S150-ADV-DEV-KIT offers a full-featured development board for SmartFusion2 SoC FPGAs. The board integrates the following features on a single chip.

- Reliable flash-based FPGA fabric
- 166 MHz ARM Cortex-M3 processor
- Advanced security processing accelerators
- Digital signal processing (DSP) blocks
- Static random-access memory (SRAM)
- Embedded non-volatile memory (eNVM)
- High-performance communication interfaces

The SmartFusion2 Advanced Development Board has several standard interfaces including:

- USB
- x4 serializer and deserializer (SerDes)
- DDR3 memory
- JTAG
- Inter-integrated circuit (I2C)
- Serial peripheral interface (SPI)
- Universal asynchronous receiver/transmitter (UART)
- Dual gigabit Ethernet

The SmartFusion2 memory management system supports 1 GB (4 × 256 MB) on-board DDR3 memory for data storage, 256 MB DDR3 memory for error detection and correction (ECC-SECDED), and 2 GB (2 × 1 GB) memory for SPI flash devices. The SerDes block can be accessed using the PCIe edge connector, high-speed sub-miniature version-A (SMA) connectors, or an on-board FPGA mezzanine card (FMC) low pin count (LPC) connector (J60). Unused MSIOD signals are routed to the J60 connector from the SmartFusion2 device. Unused MSIO signals are routed to another on-board FMC connector—HPC (J30), and although the bread board connector (J350) space available for Bank 4 (MSIO) pins.

The SmartFusion2 device can be programmed through embedded FlashPro5. The Advanced Development Kit has the current measurement feature (see Current Measurement, page 11).

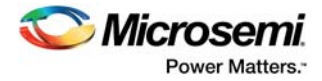

The following figure is a snapshot of the SmartFusion2 Advanced Development Board with its engineering silicon.

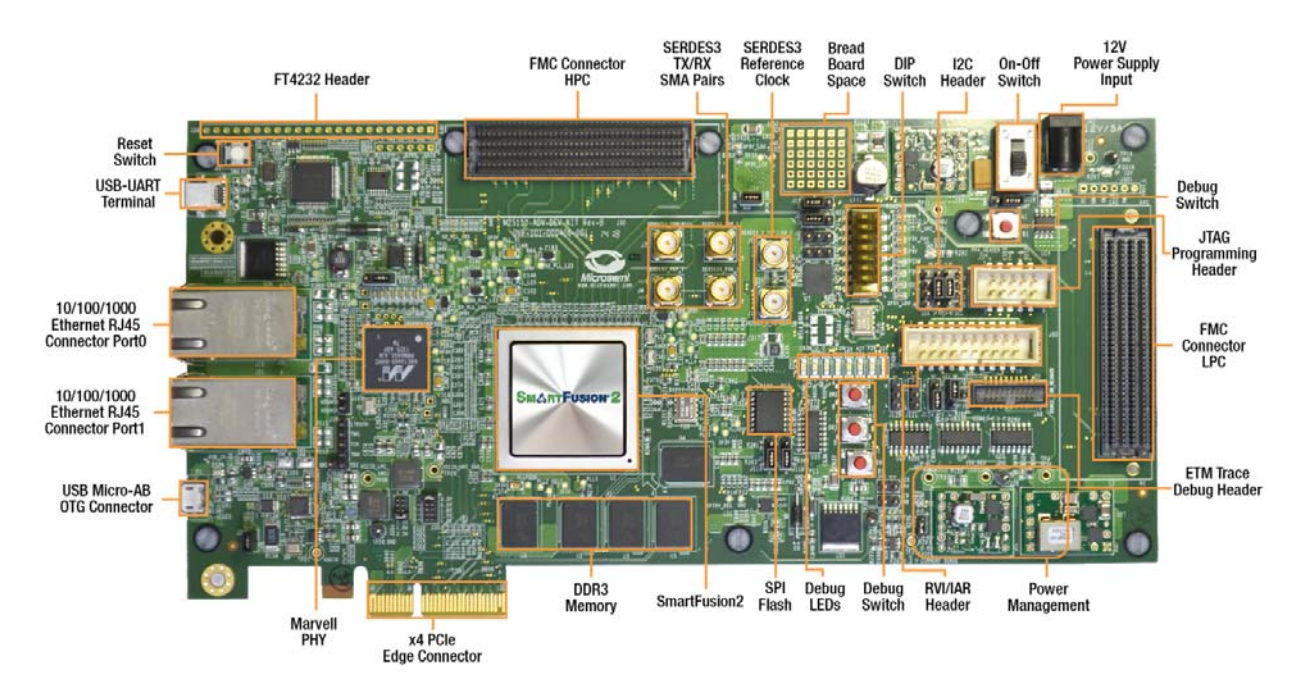

#### Figure 2 · SmartFusion2 Advanced Development Board

## 2.5 Board Key Components

The following table lists key components of the SmartFusion2 Advanced Development Board.

| Table 2 • | SmartFusion2 Advanced | Development | <b>Board Con</b> | nponents |
|-----------|-----------------------|-------------|------------------|----------|
|-----------|-----------------------|-------------|------------------|----------|

| Name                                                            | Description                                                                                                    |
|-----------------------------------------------------------------|----------------------------------------------------------------------------------------------------|
| SmartFusion2 FPGA                                               | M2S150TS-1FCG1152 FPGA with a hard Cortex-M3 processor.                                                                                                    |
| DDR3 synchronous<br>dynamic random access<br>memory (SDRAM)     | 4 × 256 MB (256 MB Micron DDR3 memories MT41K256M8DA-125 IT:K) for storing data, and 256 MB (1 × 256 MB Micron DDR3 memory MT41K256M8DA-125 IT:K) for storing ECC bits.                                                                                                    |
| SPI flash                                                       | A 1-gigabit SPI flash (Micron N25Q00AA13GSF40G) connected to SPI port 0 of the SmartFusion2 microcontroller subsystem (MSS), and another 1-gigabit SPI flash (Micron N25Q00AA13GSF40G) connected to the SmartFusion2 fabric.                                                                                                    |
| Ethernet                                                        | Two RJ45 connectors (Ethernet jacks with built-in magnetics) interfacing with a Marvell 10/100/1000 BASE-T physical layer (PHY) chip—88E1304S—in Serial Gigabit Media Independent Interface (SGMII) mode. The Marvell PHY device, in turn, interfaces with the Ethernet port of the SmartFusion2 MSS (on-chip MAC and external PHY). |
| RVI header                                                      | RVI header for application programming and debugging using Keil ULINK or IAR J-Link.                                                                                                    |
| Embedded FlashPro5                                              | Embedded FlashPro5 for programming and debugging the SmartFusion2 FPGA using Microsemi tools.                                                                                                    |
| Future Technology<br>Devices International<br>(FTDI) programmer | FTDI programmer interface (J33) to program the external SPI flash. An FTDI chip is also used to change the JTAG_SEL signal ( <i>high</i> or <i>low</i> ) remotely for switching between the RVI header and JTAG mode.                                                                                                    |
| Embedded Trace Macro<br>(ETM) cell header                       | ETM header for debugging.                                                                                                    |

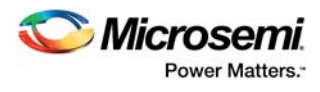

| PCI Express (PCIe) edge<br>connector | PCIe edge connector with four lanes.                                                                                                    |
|--------------------------------------|----------------------------------------------------------------------------------------------------|
| Light-emitting diodes<br>(LEDs)      | Eight active-high LEDs connected to some of the user I/Os for debugging.                                                                                                    |
| Push-button reset                    | Push-button system reset for the SmartFusion2 device.                                                                                                    |
| Push-button switches                 | Four push-button switches for testing and navigation.                                                                                                    |
| FMC HPC connector (J30)              | High pin count FMC header to connect the external daughter boards. Connector array socket 400 pins (40 × 10), 1.27 mm pitch. Unused MSIO pins routed from the SmartFusion2 device to the J30 connector.         |
| FMC LPC connector (J60)              | Low pin count FMC header to connect the external daughter boards. Connector array socket 160 pins (40 × 4), 1.27 mm. Unused MSIOD pins routed from the SmartFusion2 device to the J60 connector.                |
| USB interface                        | USB Micro-AB connector, interfacing with the high speed USB2.0 ULPI transceiver chip USB3320, which, in turn, interfaces with USB-D port of the SmartFusion2 MSS.                                               |
| DS1818 3.3V EconoReset               | A simple three-pin voltage monitor and power-on reset that holds reset for 150 ms for stabilization after power returns to tolerance.                                                                           |
| OSC-100                              | 100 MHz clock oscillator with differential output.                                                                                                    |
| OSC-125                              | 125 MHz clock oscillator with differential output.                                                                                                    |
| OSC-50                               | 50 MHz clock oscillator.                                                                                                    |
| OSC-32                               | 32.768 KHz low-power oscillator.                                                                                                    |
| FT4232H                              | USB-to-quad serial ports in various configurations.                                                                                                    |
| TPS3808G09DBVR                       | Supervisory circuit that monitors system voltage of 0.9 V, asserting an open-drain reset signal when the sense voltage drops below a preset threshold or when the manual reset (MR) pin drops to a logical low. |
| I2C port header                      | 16-pin header available for I2C0 and I2C1 interfaces of the SmartFusion2 device.                                                                                                    |

#### Table 2 • SmartFusion2 Advanced Development Board Components (continued)

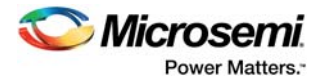

## 3 Installation and Settings

This section provides information about the software and hardware settings for the SmartFusion Advanced Development Kit.

### 3.1 Software Installation

Download and install the Microsemi Libero<sup>®</sup> SoC software v11.4 or later from the Microsemi website, and register for a free Gold license to the software. The Libero SoC v11.4 or later installer has FlashPro5 drivers. For instructions on how to install Libero SoC and SoftConsole, see *Libero Software Installation and Licensing Guide*.

For instructions on how to download and install Microsemi DirectCores, SGCores, and driver firmware cores, which must be installed on the PC where Libero SoC is installed, see *Installing IP Cores and Drivers User Guide*.

The SmartFusion2 FPGA is supported by the latest IAR Embedded Workbench from IAR Systems for ARM IP. It is also supported by the latest Keil MDK-ARM Microcontroller Advanced Development Kit.

### 3.2 Hardware Settings

This section provides information about default jumper settings, switches, LEDs, and DIP switches for the M2S150-ADV-DEV-KIT.

### 3.2.1 Jumper Settings

Connect the jumpers with the default settings specified in the following table to evaluate the preprogrammed demo design.

| Jumper    | Description                                                                                    | Pin                                       | Default<br>Settings |
|-----------|------------------------------------------------------------------------------------------------|-------------------------------------------|---------------------|
| Power Sup | pply                                                                                           | •                                         |                     |
| J123      | Jumper to select a core voltage (VDD_REG) of 1.0 V or 1.2 V.                                   | Pin 1-2 for 1.0 V.                        | Open                |
|           |                                                                                                | Pin 2-3 for 1.2 V.                        | Close               |
| J353      | Jumper to select a core voltage<br>(VCCIO_HPC_VADJ) of 3.3 V, 2.5 V, 1.8 V, 1.5<br>V, or 1.2V. | Pin 1-2 for 3.3 V.                        | Closed              |
|           |                                                                                                | Pin 3-4 for 2.5 V.                        | Open                |
|           |                                                                                                | Pin 5-6 for 1.8 V.                        | Open                |
|           |                                                                                                | Pin 7-8 for 1.5 V.                        | Open                |
|           |                                                                                                | Pin 9-10 for 1.2 V.                       | Open                |
| J354      | Jumper to select a core voltage<br>(VCCIO_LPC_VADJ) of 2.5 V, 1.8 V, 1.5 V, or<br>1.2V.        | Pin 1-2 for 2.5 V.                        | Closed              |
|           |                                                                                                | Pin 3-4 for 1.8 V.                        | Open                |
|           |                                                                                                | Pin 5-6 for 1.5 V.                        | Open                |
|           |                                                                                                | Pin 7-8 for 1.2 V.                        | Open                |
| J116      | Jumpers to select either SW7 input or signal ENABLE_FT4232 from FT4232H chip.                  | Pin 1-2 for <b>SW7</b> switch selection.  | Closed              |
|           |                                                                                                | Pin 2–3 for Enable_FT4232 signal control. | Open                |

#### Table 3 •Jumper Settings

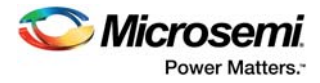

#### Table 3 •Jumper Settings (continued)

| Clocks     |                                                                                                    |                                                                                                    |        |
|------------|----------------------------------------------------------------------------------------------------|----------------------------------------------------------------------------------------------------|--------|
| J10        | Jumper to select switch-side MUX inputs of A or B to the line side.                                                                   | Pin 1-2 (Input A to the line side) for<br>external clock required to source the line<br>side through FMC connector.              | Open   |
|            |                                                                                                    | Pin 2-3 (Input B to the line side) for<br>external clock required to source the line<br>side through SMA connectors.             | Open   |
| J9         | Jumper to select the output-enable control for                                                                                        | Pin 1-2 (line-side output enabled).                                                                                              | Open   |
|            | the line side outputs.                                                                                                    | Pin 2-3 (line-side output disabled).                                                                                             | Open   |
| J8         | Jumper to select the output-enable control for                                                                                        | Pin 1-2 (line-side output enabled).                                                                                              | Closed |
|            | the line side outputs.                                                                                                    | Pin 2-3 (line-side output disabled).                                                                                             | Open   |
| J11        | Jumper to select switch-side MUX inputs of A or<br>B to the line side.                                                                | Pin 1-2 (Input A to the line side), that is,<br>on-board 125 MHz differential clock<br>oscillator output is routed to line side. | Closed |
|            |                                                                                                    | Pin 2-3 (Input B to the line side), that is,<br>on-board 100 MHz differential clock<br>oscillator output is routed to line side. | Open   |
| Marvell PH | IY                                                                                                    | •                                                                                                    |        |
| J14        | Jumper to select either PHY_CONFIG1 or<br>M2S_PHY_CONFIG1 for global hardware<br>configuration (CONFIG[1]).                           | Pin 1-2 CONFIG [1] connects to<br>P2_LED[2] pin of 88E1340S.                                                                     | Open   |
|            |                                                                                                    | Pin 2-3 CONFIG [1] connects to<br>SmartFusion2 J8 pin (MSIO80NB3).                                                               | Open   |
| J15        | Jumper to short AC test points for debugging. It<br>is recommended not to connect this jumper;<br>refer to the Marvell PHY Datasheet. | Two-pin header.                                                                                                    | Open   |
| J23        | Jumper to provide the VBUS supply to USB when used in host mode.                                                                      | Two-pin header.                                                                                                    | Open   |
| Programm   | ing                                                                                                    | •                                                                                                    |        |
| J32        | JTAG selection jumper to select RVI header or                                                                                         | Pin 1-2 FP4 for SoftConsole/FlashPro.                                                                                            | Closed |
|            | FP4 header for application debug.                                                                                                    | Pin 2-3 RVI for Keil ULINK or IAR J-<br>Link.                                                                                    | Open   |
|            |                                                                                                    | Pin 2-4 for JTAG_SEL pin to DD1 signal of FT4232H chip.                                                                          | Open   |
| J121       | Jumper to select FTDI JTAG or SPI slave                                                                                               | Pin 1-2 for FTDI JTAG programming.                                                                                               | Closed |
|            | programming.                                                                                                    | Pin 2-3 for FTDI SPI slave<br>programming.                                                                                       | Open   |
| J124       | Jumper to select JTAG programming via FP4 or                                                                                          | Pin 1-2 for JTAG programming via FTDI.                                                                                           | Open   |
|            | FTDI.                                                                                                    | Pin 2-3 for JTAG programming via FP4.                                                                                            | Closed |
| J125       | Jumper to select FTDI SPI-0 or FTDI SPI-1 slave programming                                                                           | Pin 1-2 for FTDI SPI-1 slave<br>programming.                                                                                     | Open   |
|            |                                                                                                    | Pin 2-3 for FTDI SPI-0 slave<br>programming.                                                                                     | Open   |

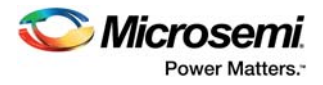

#### Table 3 •Jumper Settings (continued)

| J118 | Jumper to select programming SPI-0 flash<br>through FTDI SPI-0 (Port-B) or SmartFusion2<br>SPI-0. | Pin 1-2 for programming SPI-0 flash via SmartFusion2 SPI-0.                                      | Closed |
|------|---------------------------------------------------------------------------------------------------|--------------------------------------------------------------------------------------------------|--------|
|      |                                                                                                   | Pin 2-3 for programming SPI-0 flash via<br>FTDI SPI-0 (Port-B). J125 pin 2-3 must<br>be shorted. | Open   |
| J119 | Jumper to select programming SPI-1 flash<br>through FTDI SPI (Port-B) or SmartFusion2<br>SPI-1.   | Pin 1-2 for programming SPI-1 flash via SmartFusion2 SPI-1.                                      | Closed |
|      |                                                                                                   | Pin 2-3 for programming SPI-1 flash via<br>FTDI SPI (Port-B). J125 pin 1-2 must be<br>shorted.   | Open   |

For locations of various jumpers and test points on the SmartFusion2 Advanced Development Board, see Figure 20, page 72 and Figure 21, page 73.

#### 3.2.2 LEDs

The following table lists the power supply and Ethernet LEDs.

#### Table 4 • LEDs

| LED  | Description                                                                               |
|------|-------------------------------------------------------------------------------------------|
| DS26 | Indicates USB_5V supply                                                                   |
| DS18 | Indicates 0P75V_REG supply                                                                |
| DS19 | Indicates 1P5V_REG supply                                                                 |
| DS20 | Indicates VDD_REG supply                                                                  |
| DS21 | Indicates 2P5V_LDO supply                                                                 |
| DS22 | Indicates VCCIO_LPC_VADJ supply                                                           |
| DS23 | Indicates VCCIO_HPC_VADJ supply                                                           |
| DS24 | Indicates 1P0V_PHY supply                                                                 |
| DS25 | Indicates 1P8V supply                                                                     |
| DS28 | Indicates 3P3V_LDO supply                                                                 |
| DS17 | Indicates 5P0V supply                                                                     |
| DS29 | Indicates 3P3V supply                                                                     |
| DS16 | Indicates 12P0V supply                                                                    |
| DS27 | Indicates VSS_BUS supply                                                                  |
| DS8  | Indicates that DS8 is connected to parallel LED output port 0 (P0_LED[0]) of Marvell PHY  |
| DS9  | Indicates that DS9 is connected to parallel LED output port 0 (P0_LED[2]) of Marvell PHY  |
| DS10 | Indicates that DS10 is connected to parallel LED output port 0 (P0_LED[3]) of Marvell PHY |
| DS14 | Indicates that DS14 is connected to parallel LED output port 1 (P1_LED[0]) of Marvell PHY |
| DS13 | Indicates that DS13 is connected to parallel LED output port 1 (P1_LED[1]) of Marvell PHY |
| DS12 | Indicates that DS12 is connected to parallel LED output port 1 (P1_LED[2]) of Marvell PHY |
| DS11 | Indicates that DS11 is connected to parallel LED output port 1 (P1_LED[3]) of Marvell PHY |

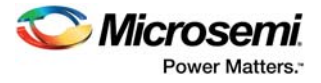

### 3.2.3 Test Points

The following table lists USB, ground, and other test points.

| Table 5 ·   Test Points |                          |  |
|-------------------------|--------------------------|--|
| Test Point              | Description              |  |
| TP20, TP33,TP16         | GND                      |  |
| TP7                     | VDD_REG                  |  |
| TP12                    | 12 V                     |  |
| TP11                    | 5 V                      |  |
| TP4                     | 3.3 V                    |  |
| TP29                    | VCCIO_HPC_VADJ           |  |
| TP28                    | VCCIO_LPC_VADJ           |  |
| TP30                    | 3P3V_LDO                 |  |
| TP31                    | 2P5V_LDO                 |  |
| TP9                     | 1.5 V                    |  |
| TP10                    | 0.75 V                   |  |
| TP14                    | 1.8 V                    |  |
| TP27                    | VDDIO for the USB device |  |
| TP24                    | PHY 1.0 V                |  |

### **3.3 Power Sources**

The following table lists the key power supplies required for normal operation of the SmartFusion2 Advanced Development Kit.

| SmartFusion2 Bank | I/O Rail            | Voltage                              |
|-------------------|---------------------|--------------------------------------|
| Bank0             | VCCIO_HPC_VIO_B_M2S | 3.3 V, 2.5 V, 1.8 V, 1.5 V, or 1.2 V |
| Bank1             | 2P5V_LDO            | 2.5 V                                |
| Bank2             | 1P5V_REG            | 1.5 V                                |
| Bank3             | 3P3V                | 3.3 V                                |
| Bank4             | 3P3V                | 3.3 V                                |
| Bank5             | VCCIO_HPC_VIO_B_M2S | 3.3 V, 2.5 V, 1.8 V, 1.5 V, or 1.2 V |
| Bank6             | VCCIO_LPC_VADJ      | 2.5 V, 1.8 V, 1.5 V, or 1.2 V        |
| Bank7             | 3P3V                | 3.3 V                                |
| Bank8             | VCCIO_LPC_VADJ      | 2.5 V, 1.8 V, 1.5 V, or 1.2 V        |
| Bank9             | 2P5V_LDO            | 2.5 V                                |
| Bank10            | 2P5V_LDO            | 2.5 V                                |
| Bank11            | VCCIO_HPC_VADJ      | 3.3 V, 2.5 V, 1.8 V, 1.5 V, or 1.2 V |
| Bank12            | 2P5V_LDO            | 2.5 V                                |
| Bank13            | 2P5V_LDO            | 2.5 V                                |
| Bank14            | VCCIO_HPC_VADJ      | 3.3 V, 2.5 V, 1.8 V, 1.5 V, or 1.2 V |

#### Table 6 • I/O Voltage Rails

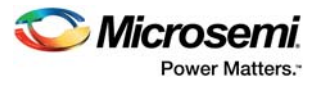

| Bank15               | VCCIO_LPC_VADJ            | 2.5 V, 1.8 V, 1.5 V, or 1.2 V       |
|----------------------|---------------------------|-------------------------------------|
| Bank16               | VCCIO_LPC_VADJ            | 2.5 V, 1.8 V, 1.5 V, or 1.2 V       |
| Bank17               | VCCIO_HPC_VADJ            | 3.3 V, 2.5 V, 1.8 V, 1.5 V, 1.2 V   |
| Bank18               | VCCIO_HPC_VADJ            | 3.3 V, 2.5 V, 1.8 V, 1.5 V, or1.2 V |
| VDD                  | VDD_REG                   | 1.2 V or 1.0 V                      |
| VPP                  | 3P3V_VPP                  | 3.3 V                               |
| VREF1                | VREF1                     | 0.75 V                              |
| VREF2                | 0P75V_VTT_REF             | 0.75 V                              |
| SERDES_x_PLL_VDDA    | PLL_SERDES <i>x</i> _VDDA | 3.3 V                               |
| SERDES_x_L01_VDDAPLL | SERDESx_VDDPLL            | 2.5 V                               |
| SERDES_x_VDD         | VDD_REG                   | 1.2 V or 1.0 V                      |

#### Table 6 · I/O Voltage Rails (continued)

The following figure shows the voltage rails (12 V, 5 V, 3.3 V, 2.5 V, 1.8 V, 1.5 V, 1.2 V, 1.0 V, and 0.75 V) available in the SmartFusion2 Advanced Development Kit.

#### Figure 3 • Voltage Rails in SmartFusion2 Advanced Development Kit

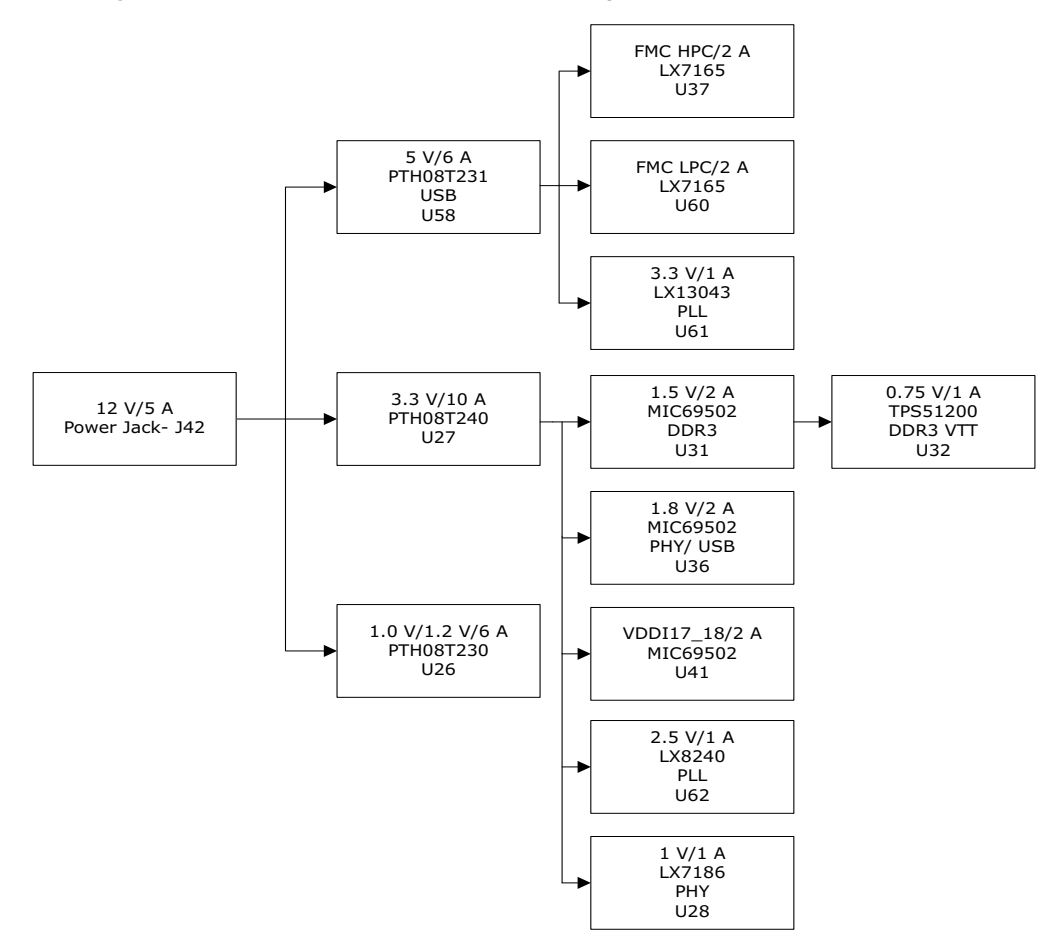

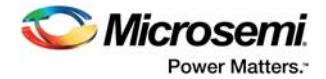

## 4 Key Components Description and Operation

This section describes the key component interfaces of the SmartFusion2 Advanced Development Kit. For device datasheets, go to *http://www.microsemi.com/products/fpga-soc/design-resources/dev-kits/smartfusion2-kits*.

### 4.1 **Powering Up the Board**

The SmartFusion2 Advanced Development Board is powered using a 12 V external DC jack (12P0V\_Ext), as shown in the following figure.

To power up the board:

- 1. Connect the 12 V power supply brick to the J42 jumper to supply power to the board.
- 2. Switch ON the SW7 power supply switch.

#### Figure 4 • Powering Up the Board

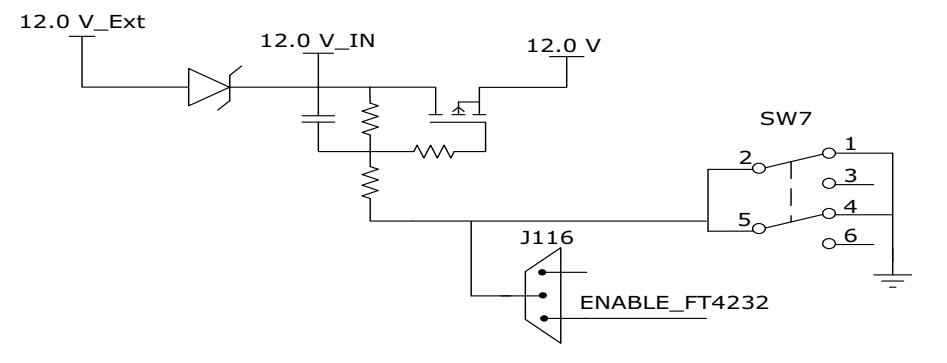

### 4.2 Current Measurement

This section provides information about current sensing in various modes.

#### 4.2.1 1.0 V or 1.2 V Current Sensing for Normal Operation

For applications that require current measurement, high-precision operational amplifier circuitry (U59 with gain 100) is provided on the board to measure the output voltage at the **TP17** test point.

The following steps describe how to measure the core power.

- 1. Measure the output voltage (V<sub>OUT</sub>) at TP17.
- 2.  $I = (V_{OUT}/5)$ .
- 3. Core power consumed (P) =  $(1.2 \text{ V}) \times \text{I}$ .

For example, when the voltage measured across TP17 is 0.5 V, the core power consumed is 0.12 W.

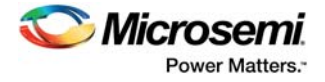

The following figure shows the on-board core power measurement circuitry.

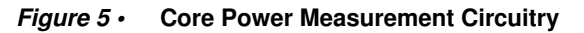

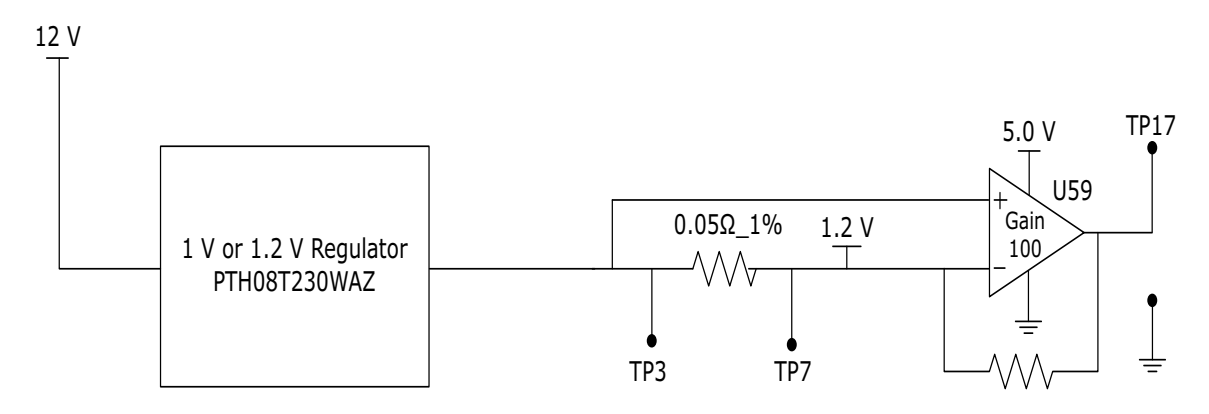

### 4.2.2 1.2 V Current Sensing for Flash\*Freeze Mode

The SmartFusion2 device consumes very less power in Flash\*Freeze mode. The voltage across the sense resistor (0.05  $\Omega$ ) must be measured directly using a precision digital multimeter that can read sub-millivolts. The **TP16** and **TP17** test points can be used to directly measure the voltage across the 1.2 V sense resistor.

To convert the voltage measured across a sense resistor to power, use the following equation.

Power= 
$$\left(\frac{\text{voltage}_in\_millivolts}{0.05}\right) \times 1.2$$

Note: Accuracy is ± 10%.

### 4.3 Memory Interface

Dedicated I/Os for MSS DDR and fabric DDR are available in the SmartFusion2 device.

#### 4.3.1 DDR3 SDRAM

Four chips with 256 MB DDR3 memory are provided in the SmartFusion2 device as flexible volatile memory for user applications. Additionally, one chip with 256 MB DDR3 memory is provided for ECC. You can enable the SECDED feature using ECC. The DDR3 interface is implemented in Bank2.

DDR3 SDRAM specifications for the SmartFusion2 device are as follows.

- MT46H32M16LF: 32 Meg × 8 × 8 banks
- Density: 256 MB
- Clock rate: 800 MHz
- Data rate: DDR3 1600
- Total capacity: 1 GB across four chips

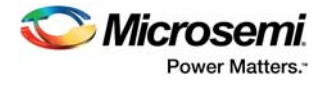

The following figure shows the SmartFusion2 memory interface.

#### Figure 6 • SmartFusion2 Memory Interface

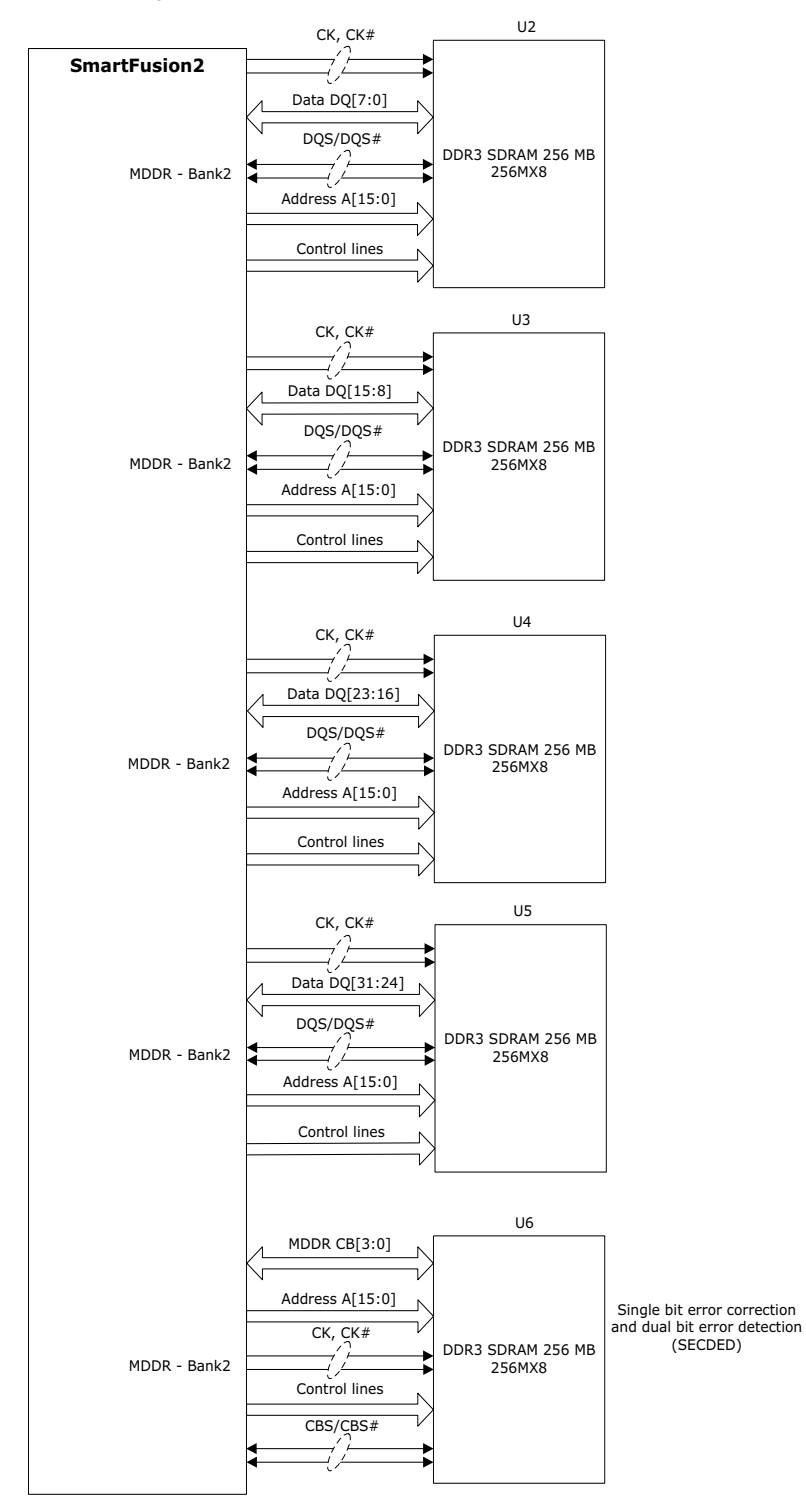

For more information, see the Board Level Schematics document (provided separately).

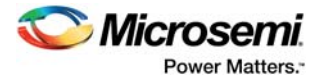

### 4.4 SerDes Interface

The SmartFusion2 Advanced Development Kit has x4 SerDes interfaces. The SerDes block can be accessed using the PCIe edge connector, high-speed sub-miniature version-A (SMA) connectors, and/or an on-board FPGA mezzanine card (FMC) low pin count (LPC) connector (J60).

**Note:** All SerDes TXD pairs (SERDES0, SERDES1, SERDES2, and SERDES3) are capacitively coupled to the SmartFusion2 device. Serial AC-coupling capacitors are used to provide common-mode voltage independence.

For more information, see the Board Level Schematics document (provided separately).

#### 4.4.1 SERDES0 Interface

The SERDES0 interface (Lane 0,1, 2, or 3) is directly routed to the PCIe connector. The SerDes reference clocks are routed as follows.

- SERDES0 reference clock 0 is directly routed from the PCIe connector to the SmartFusion2 device.
- SERDES0 reference clock 1 is routed from the 100 MHz differential clock source (LVDS clock oscillator) through resistors.

The following figure shows the SERDES0 interface of the SmartFusion2 Advanced Development Board.

#### Figure 7 • SERDES0 Interface

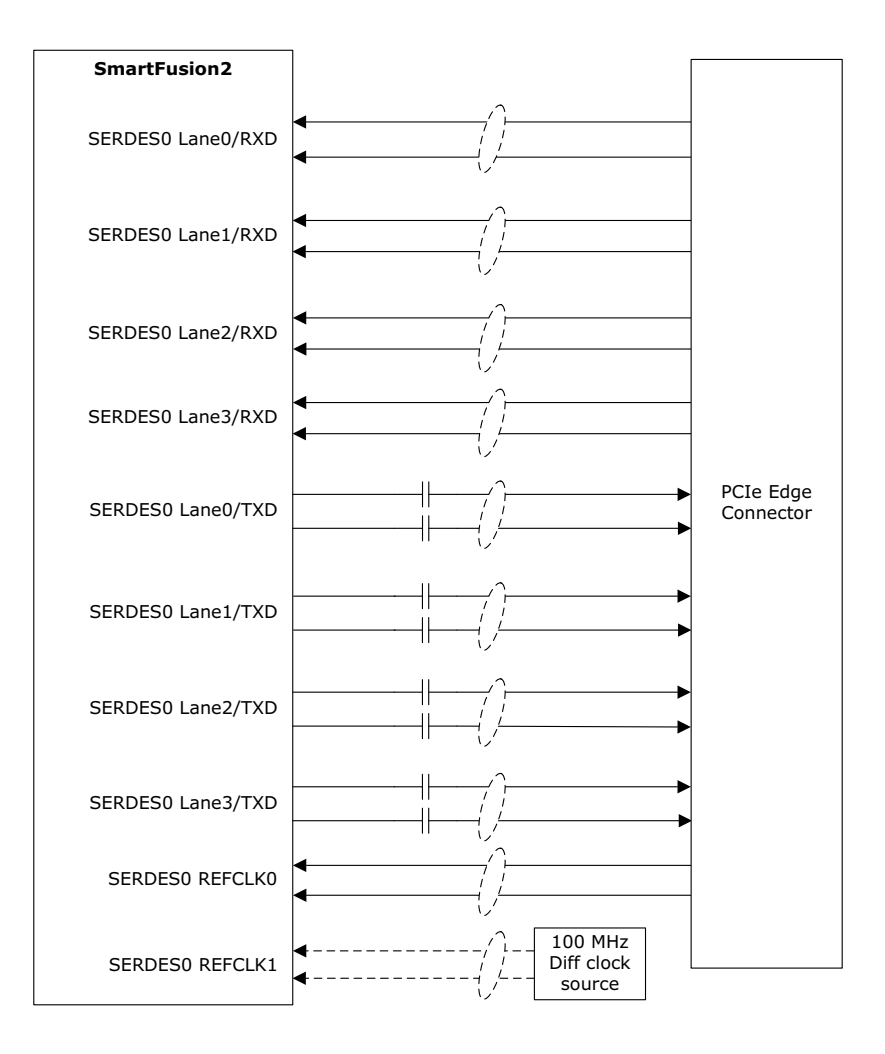

Note: Mount R977 and R978 to source the clock from 100 MHz differential oscillator to the SERDES0 REFCLK1.

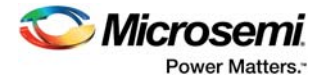

### 4.4.2 SERDES1 Interface

The SERDES1 interface (Lane 0, 1, 2, or 3) is routed to the FMC connector. The SerDes reference clocks are routed as follows.

- SERDES1 reference clock 0 is routed from the FMC connector.
- SERDES1 reference clock 1 is routed from the FMC connector through the clock buffer. The output
  of the clock buffer is additionally routed to SmartFusion2 Advanced Development Kit board pins
  AF18 and AG18.

The following figure shows the SERDES1 interface of the SmartFusion2 Advanced Development Board.

#### Figure 8 • SERDES1 Interface

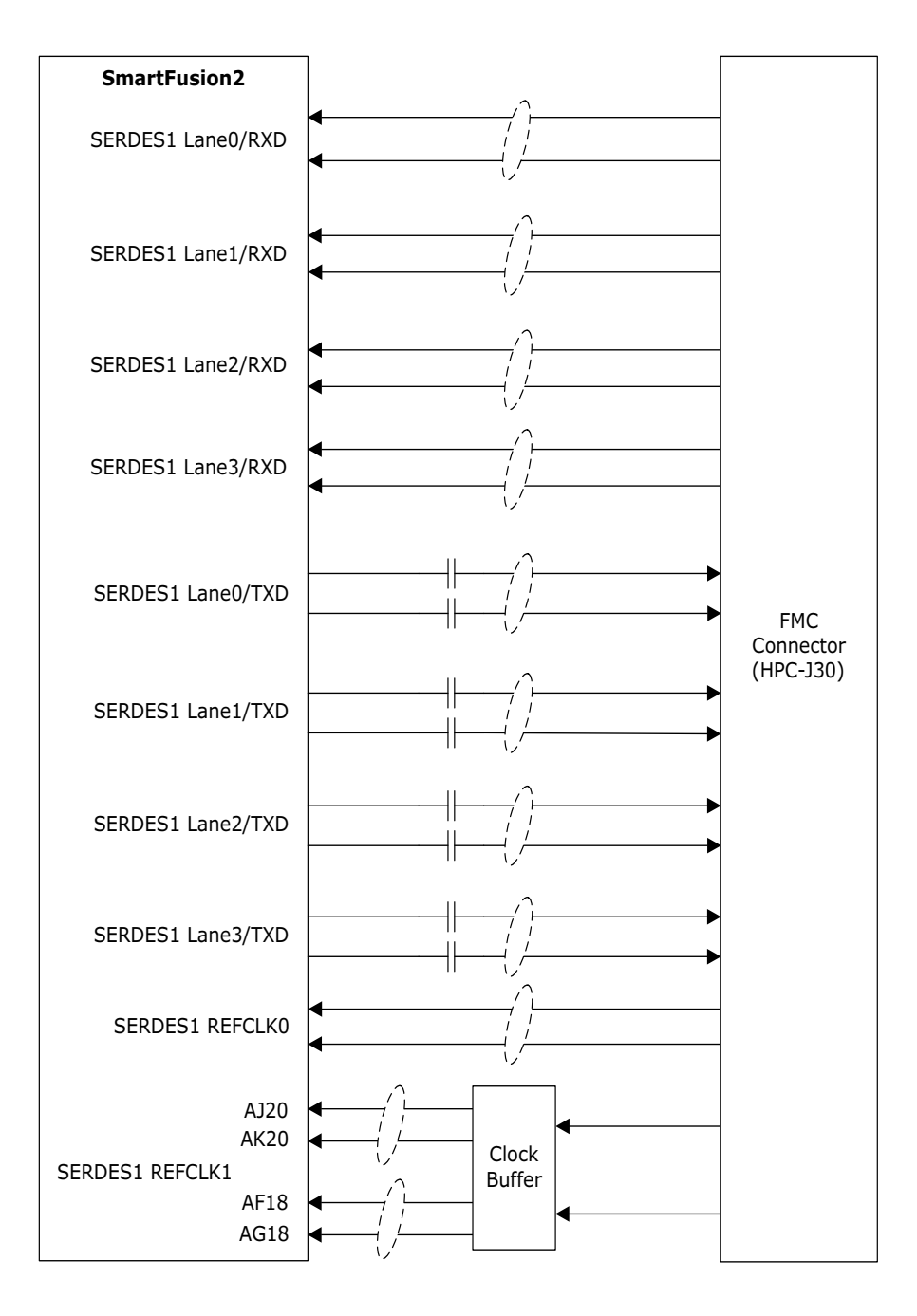

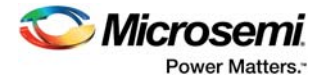

### 4.4.3 SERDES2 Interface

The SERDES2 interface (Lane 0, 1, 2, or 3) is routed to the FMC connector. The SerDes reference clocks are routed as follows.

- SERDES2 reference clock 0 is routed from the FMC connector.
- SERDES2 reference clock 1 is routed from the FMC connector through the clock buffer. The output
  of the clock buffer is additionally routed to SmartFusion2 Advanced Development Kit board pins
  AE17 and AF17.

The following figure shows the SERDES2 interface of the SmartFusion2 Advanced Development Board.

#### Figure 9 • SERDES2 Interface

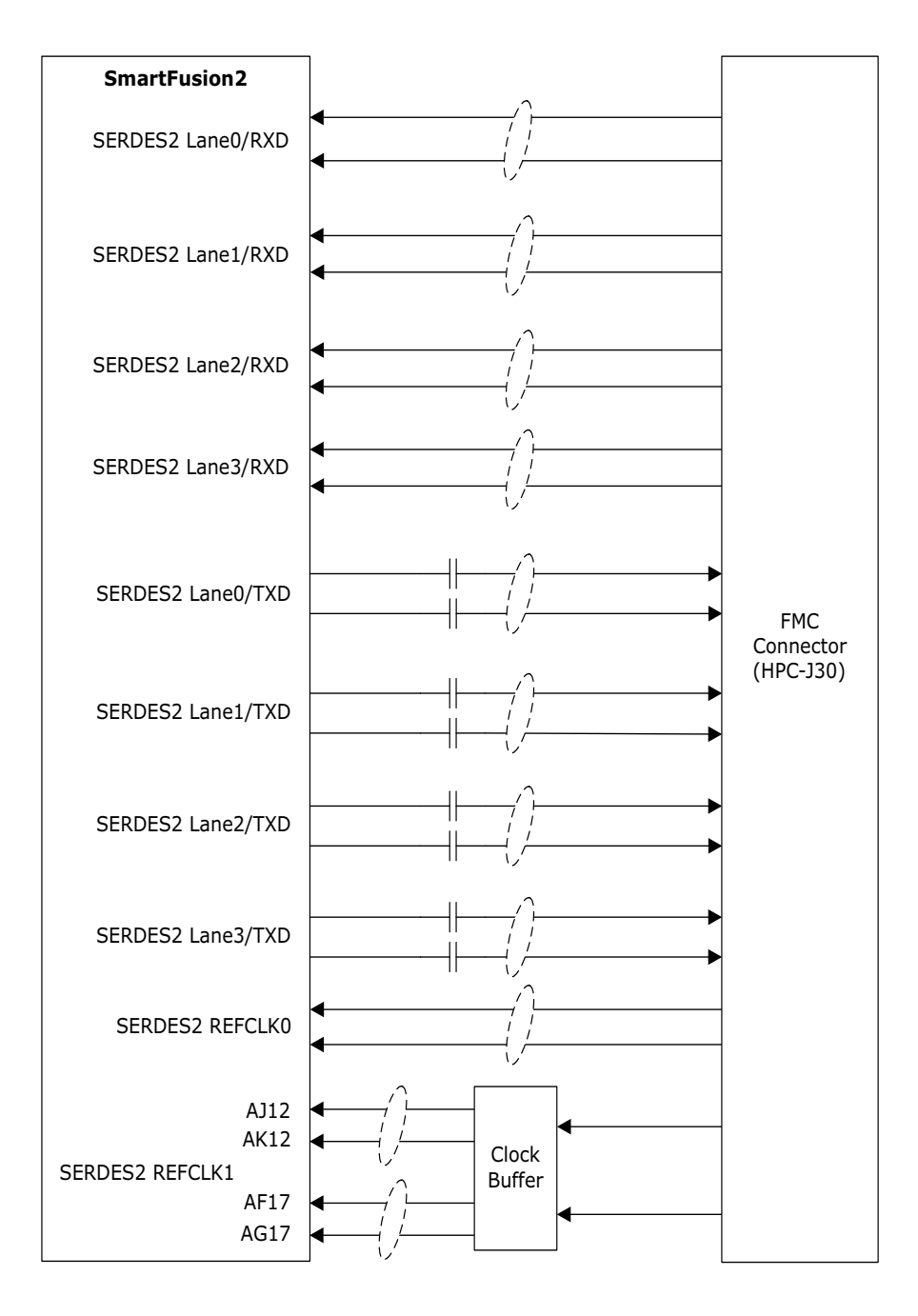

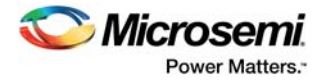

### 4.4.4 SERDES3 Interface

The SERDES3 lanes are connected as follows.

- Lane 0 is connected to the FMC connector.
- Lane 1 is connected to the SMA connectors.
- Lanes 2 and 3 are connected to the Marvell PHY device ports 0 and 1, respectively.
- SERDES3 reference clock 0 is connected from FMC connector or SMA connector through MUX.
- SERDES3 reference clock 1 is connected from 125 MHz or 100 MHz through MUX.

The following figure shows the SERDES3 interface of the SmartFusion2 Advanced Development Board.

#### Figure 10 • SERDES3 Interface

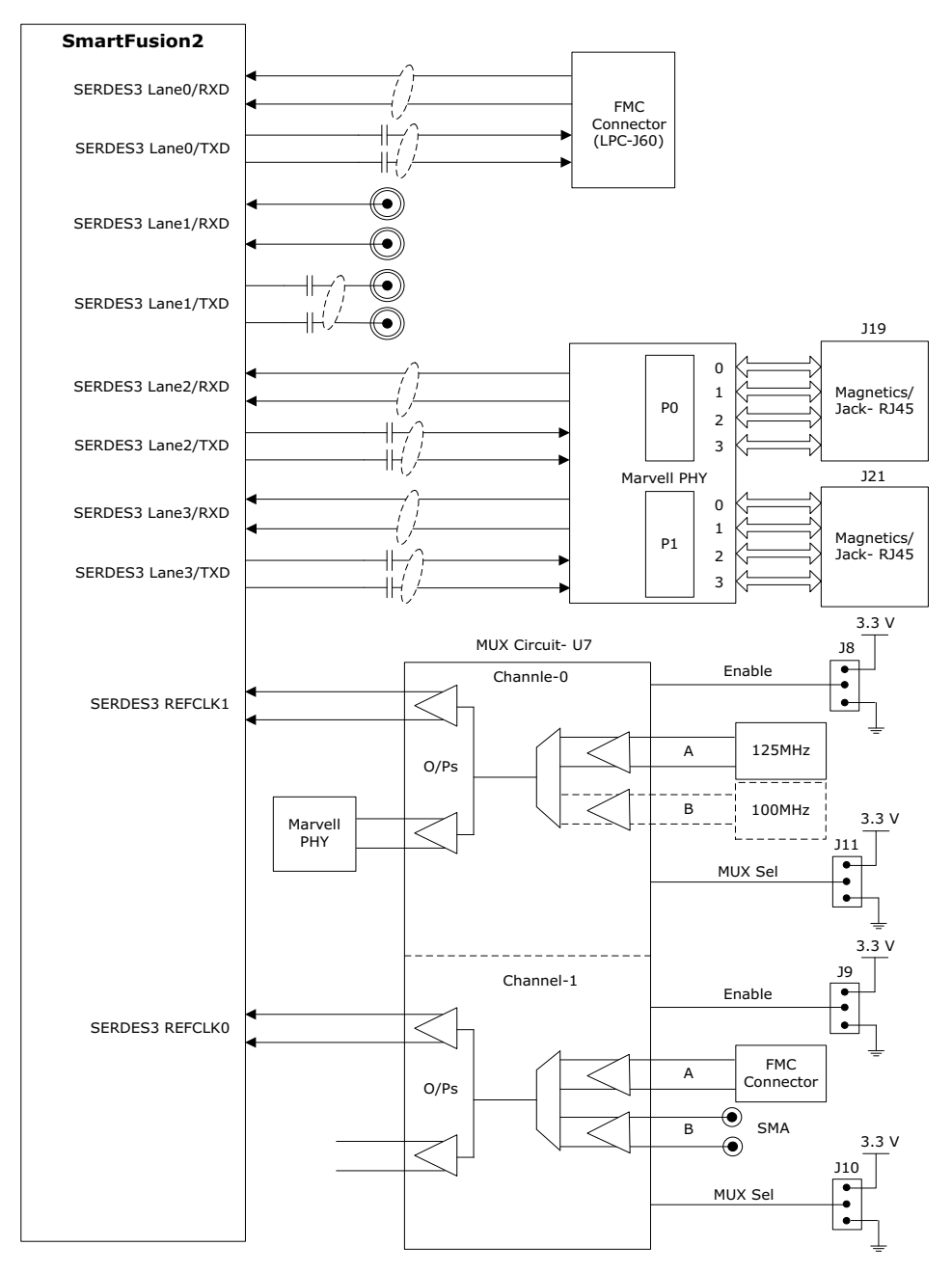

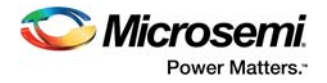

### 4.5 USB Interface

The following figure shows the USB interface of the SmartFusion2 Advanced Development Board. The SMSC USB3320 shown in the following figure is a high-speed USB 2.0 ULPI transceiver that provides the industry standard UTMI+ low pin interface to connect the USB transceiver to the link. CPEN (shown in the figure) is the external 5 V supply enable pin that controls the external VBUS power switch.

In the SmartFusion2 Advanced Development Kit, the USB interface can operate in host, device, and OTG modes. To use device mode, J23 can either be in open or shorted. To use host or OTG mode, pins 1 and 2 of the **J23** jumper must be closed.

#### Figure 11 · USB Interface

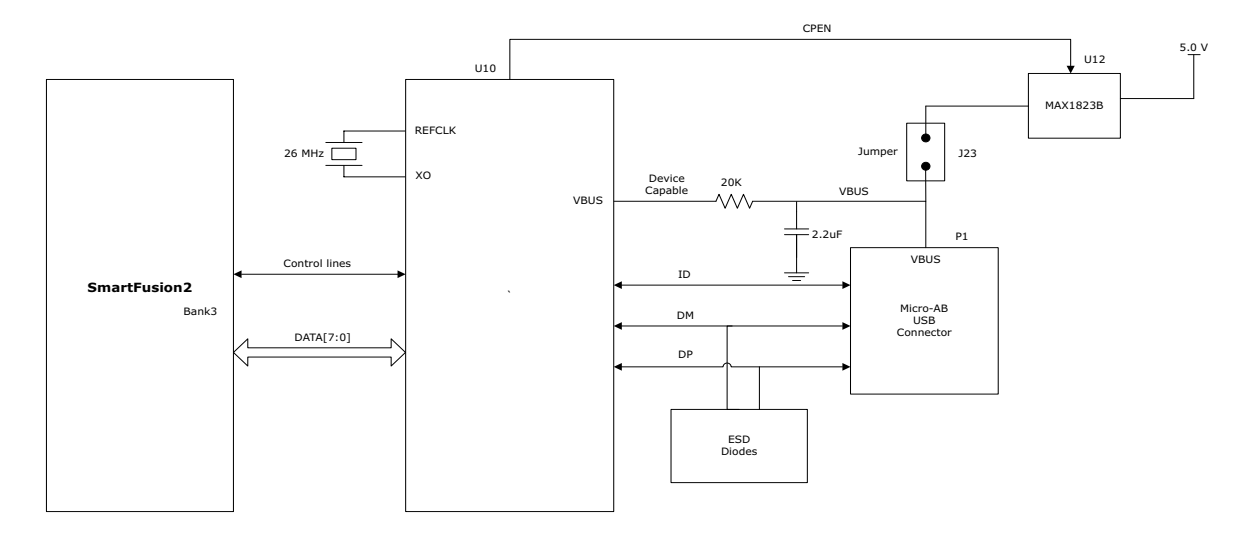

For more information, see the Board Level Schematics document (provided separately).

### 4.6 Marvell PHY (88E1340S)

The SmartFusion2 Advanced Development Kit uses the on-board Marvell Alaska PHY device 88E1340S for Ethernet communications at 10 or 1000 Mbps. The device has four independent gigabit Ethernet transceivers; however, the board uses only two of these transceivers. Each transceiver performs all the PHY functions for 100BASE-TX and 1000BASE-T full-duplex or half-duplex Ethernet on a CAT5 twisted-pair cable. The PHY device is connected to a user-provided Ethernet cable through an RJ45 connector with built-in magnetics.

Device 88E1340S supports Quad SGMII for direct connection to a SmartFusion2 chip. It is configured through the CONFIG [3:0] and CLK\_SEL [1:0] pins.

The CLK\_SEL [1:0] pin is used to select the reference clock input. On the board, the status of the CLK\_SEL0 pin is *high* and the status of the CLK\_SEL1 pin is *low*. REF\_CLK is a 125 MHz reference differential clock input (Y11). It consists of LVDS differential inputs with a 100  $\Omega$  differential internal termination resistor.

Key features of Marvell PHY 88E1340S are as follows.

- RCLK: Gigabit recovered clock
- SCLK: 25 MHz synchronous input reference clock
- Expected reference clock (REF\_CLK) specifications:
  - Voltage level: 3.3 (± 0.3) V
  - Differential LVDS
    - •Symmetry: 50% (± 10%)
    - •Rise/fall time: Maximum 1 ns @ 20% to 80% of supply (3.3 V)
    - •Output voltage levels: 0 = 0.90 minimum, 1.10 typical; 1 = 1.43 typical, 1.60 maximum
    - •Differential output voltage: 247 mV minimum, 454 mV maximum

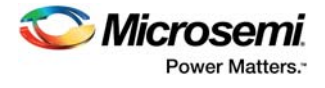

The following figure shows the SmartFusion2 Marvell PHY interface.

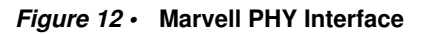

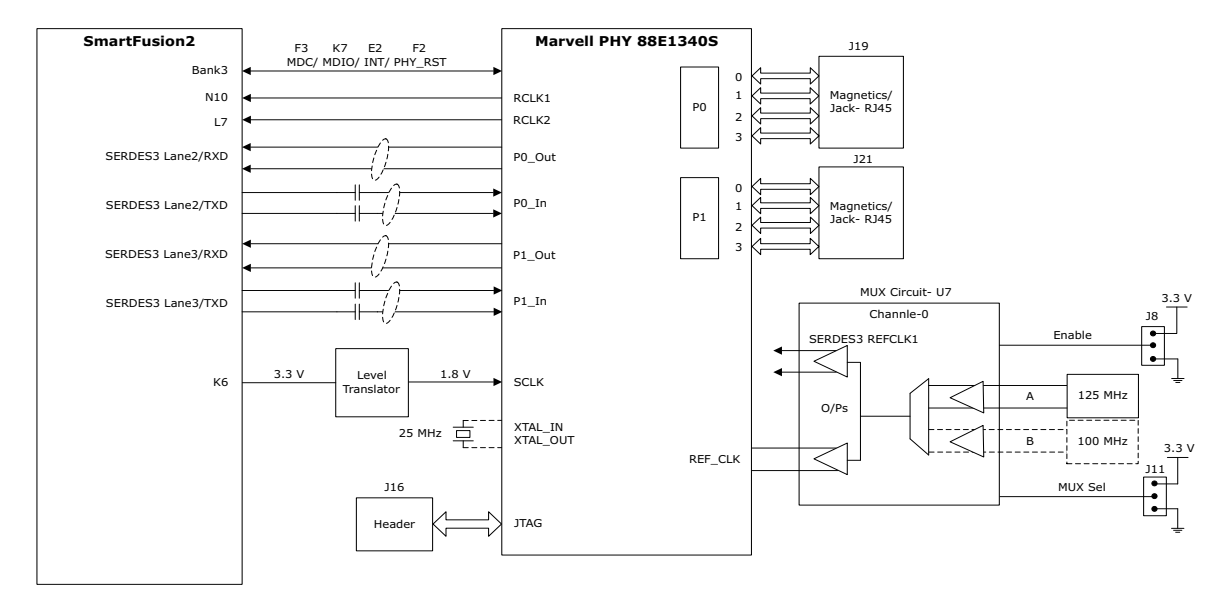

For more information, see the Board Level Schematics document (provided separately).

### 4.7 **Programming**

SmartFusion2 SoC FPGAs support multiple programming interfaces and can address a wide range of platform requirements. A SmartFusion2 device can be programmed through the JTAG and SPI interfaces.

The dedicated programming SPI port can operate in SPI slave or SPI master modes.

For more information, see SmartFusion2 and IGLOO2 Programming User Guide.

The following figure shows the programming interface of the SmartFusion2 Advanced Development Board.

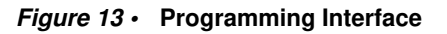

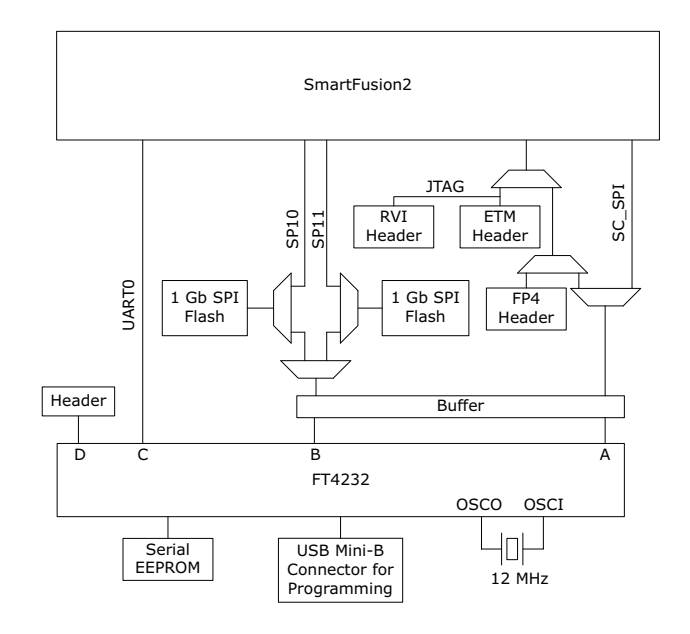